### 第二部分 家長於eClass Parent App 作健康申報

步驟1:進入eClass Parent App 家長應用程式的「健康申報」。

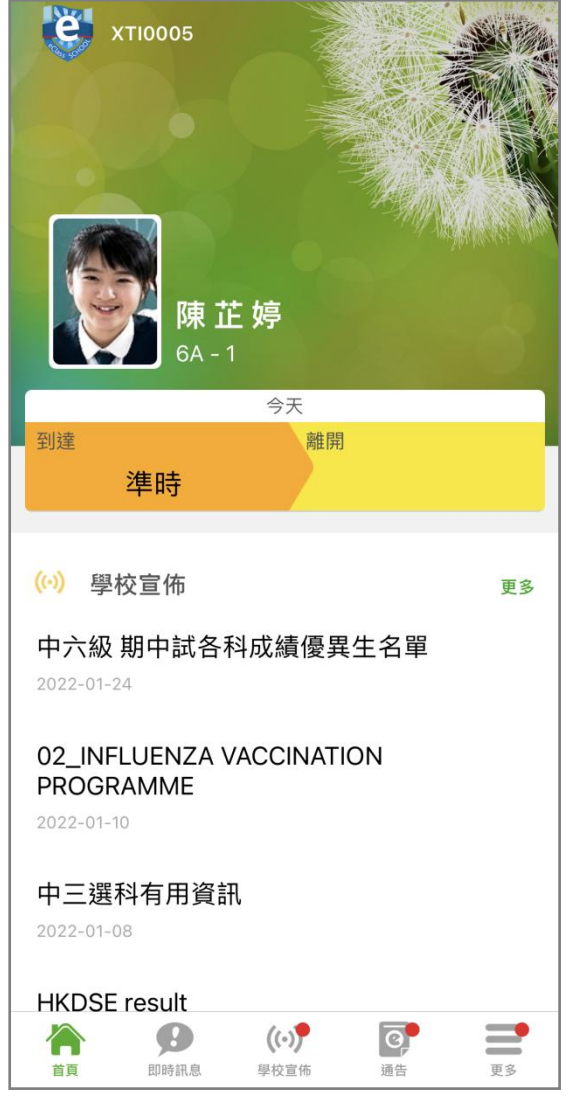

進入 eClass Parent App 家長應用程式

| 6:58 🗸    |       |                      | ::!! * | <b>?</b> |
|-----------|-------|----------------------|--------|----------|
|           |       | 更多                   |        |          |
| +         | 考勤紀錄  |                      |        | >        |
| 20        | 請假    |                      |        | >        |
| Ê         | 健康申報  |                      |        | >        |
|           | 校曆表   |                      |        | >        |
| ŝ         | 家課表   |                      |        | >        |
| \$        | 繳費紀錄  |                      |        | >        |
| 2         | 小組訊息  |                      |        | >        |
| <b>93</b> | 課外活動  |                      |        | >        |
| $\bowtie$ | 電郵    |                      |        | >        |
|           | 網上學習表 |                      |        | >        |
| ŤŢ        | 即時訊息  | <b>((•))</b><br>學校宣佈 | 通告     | 更多       |

選擇 [健康申報]

### 步驟2:輸入學生健康資料。

| 7:35                                |                                                                                                    | III ≎ Ø             |
|-------------------------------------|----------------------------------------------------------------------------------------------------|---------------------|
| <b>〈</b> 更多                         | 健康申報                                                                                                    | +                   |
| 2022-04-12 ()<br>7:28 AM<br>已呈交快速抗原 | <b>週二)</b><br>測試結果                                                                                                    | 36.5°C              |
| 2022-04-11 ()<br>7:48 AM<br>已呈交快速抗原 | <b>週一)</b><br>測試結果                                                                                                    | 36.5°C              |
| 2022-04-08 (約<br>7:36 AM<br>已呈交快速抗原 | <b>周五)</b><br>測試結果                                                                                                    | 36.5°C              |
|                                     | <ul> <li>((·))</li> <li>研究</li> <li>研究</li>     &lt;</ul> | <b>译</b> :<br>通告 更多 |
|                                     |                                                                                                    | -                   |

按 [+] 作輸入資料

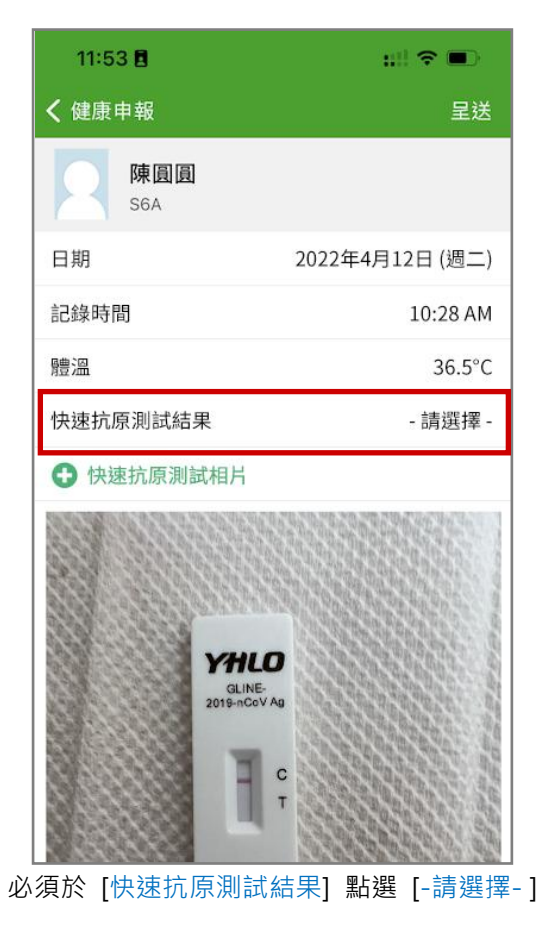

| 11:53 🖪           |                   | :::: 🗢 🔳                 |
|-------------------|-------------------|--------------------------|
| く 健康申報            |                   | 星送                       |
| <b>陳圓圓</b><br>S5A |                   |                          |
| 日期                | 2022 <sup>4</sup> | 年4月12日 (週二)              |
| 記錄時間              |                   | 10:28 AM                 |
| 體溫                |                   |                          |
|                   |                   |                          |
| 1                 | 2<br>^**          | 3<br>DEF                 |
| 4<br>оні          | 5                 | 6<br>MNO                 |
| 7<br>PQRS         | 8<br>TUV          | 9<br>wxyz                |
|                   | 0                 | $\langle \times \rangle$ |
|                   |                   |                          |

可以於 [體溫] 輸入度數

| 11:53 🛙                                                                                                    | uil 🗢 🔳)        |  |  |  |
|----------------------------------------------------------------------------------------------------|-----------------|--|--|--|
| <b>く</b> 健康申報                                                                                                    | 呈送              |  |  |  |
| 陳圓圓<br>S6A                                                                                                    |                 |  |  |  |
| 日期                                                                                                    | 2022年4月12日 (週二) |  |  |  |
| 記錄時間                                                                                                    | 10:28 AM        |  |  |  |
| 體溫                                                                                                    | 36.5°C          |  |  |  |
| 快速抗原測試結果                                                                                                    | - 請選擇 -         |  |  |  |
|                                                                                                    |                 |  |  |  |
| CONFICTION OF THE CONFICTION OF THE CONFICTUAL OF THE CONFICTION OF THE CONFICTUAL OF THE CONFICTUAL O | 9               |  |  |  |
| 陰性                                                                                                    |                 |  |  |  |
| 陽性                                                                                                    |                 |  |  |  |
| 不適用                                                                                                    |                 |  |  |  |
| 取                                                                                                    | 消               |  |  |  |
|                                                                                                    |                 |  |  |  |

選擇當天適用狀況

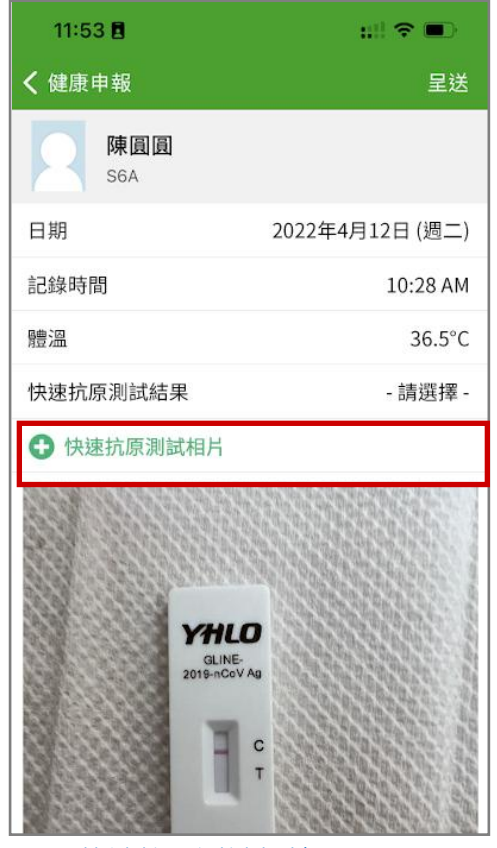

亦可 [快速抗原測試相片] 上載當天相片

| 11:53 🖪       | ::!! 🗢 🗩        |
|---------------|-----------------|
| <b>く</b> 健康申報 | 呈送              |
| 陳圓圓<br>S6A    |                 |
| 日期            | 2022年4月12日 (週二) |
| 記錄時間          | 10:28 AM        |
| 體溫            | 36.5°C          |
| 快速抗原測試結果      | 陰性              |
| 快速抗原測試相片      |                 |
|               |                 |
| 確認資料並按 [呈数    | 🔄 上載當天紀錄        |

QT-IP-STN-HD-2022-04

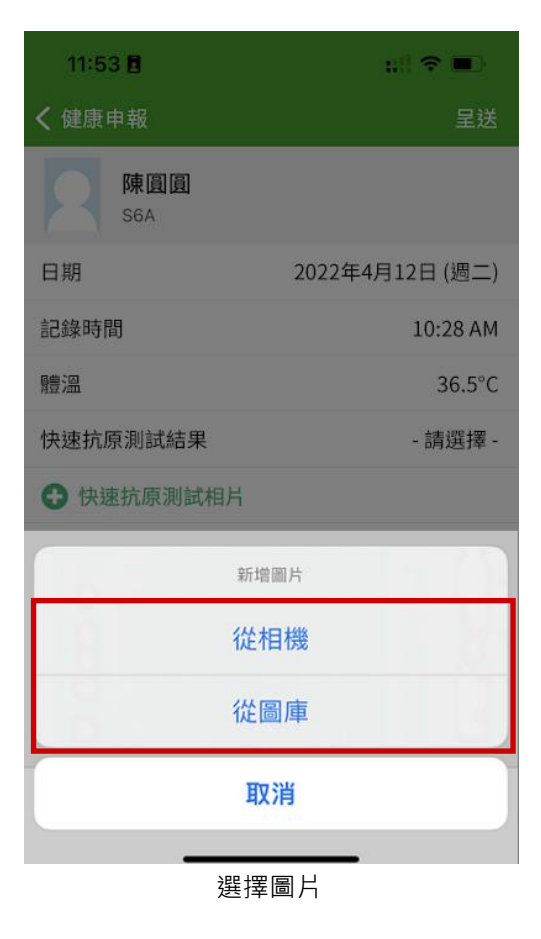

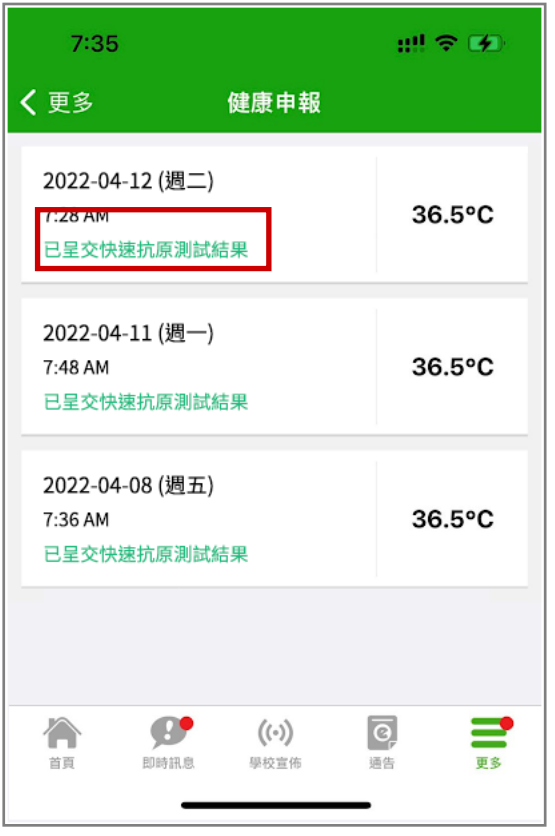

已呈交相關紀錄

#### 學生於eClass Student App 作健康申報 第三部分

步驟1:進入eClass Student App學生應用程式的「健康申報」。

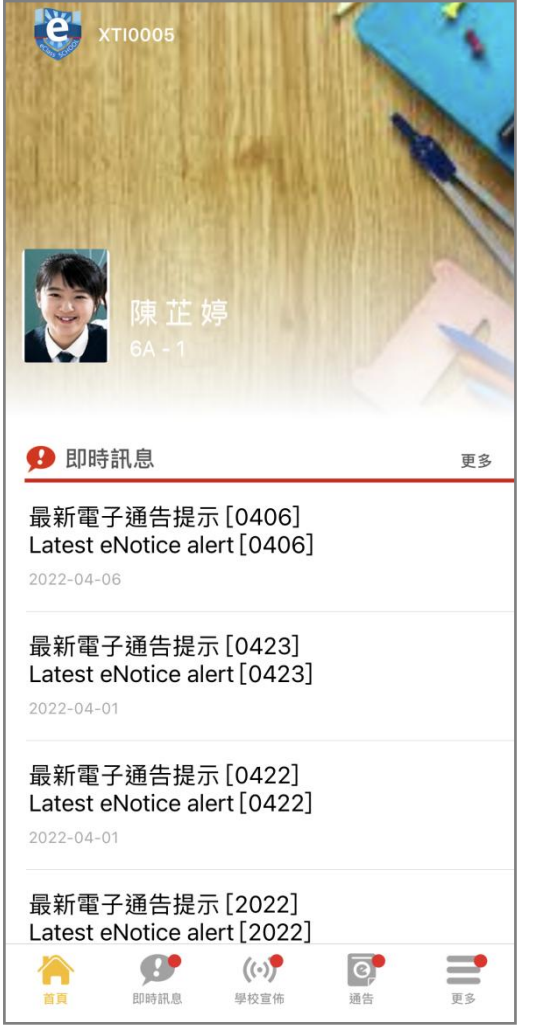

進入 eClass Student App 學生應用程式

| ę            | ):14           |                      | ::!! <del>\$</del> | <b>—</b> ), |
|--------------|----------------|----------------------|--------------------|-------------|
|              |                | 更多                   |                    |             |
| Ê            | 健康申報           |                      |                    | >           |
|              | 家課表            |                      |                    | >           |
|              | 綜合圖書館          |                      |                    | >           |
|              | 校曆表            |                      |                    | >           |
|              | 學習檔案           |                      |                    | >           |
|              | 數碼頻道           |                      |                    | >           |
| $\bowtie$    | 電郵             |                      |                    | >           |
| 2            | 小組訊息           |                      |                    | >           |
| <b>)</b>     | 課外活動           |                      |                    | >           |
| <u>ل</u> ظر  | ePOS           |                      |                    | >           |
|              | 網上學習表          |                      |                    | >           |
| $\mathbf{P}$ | 學生獎勵計劃         |                      |                    | >           |
| ŤĘ           | <b>使于</b> 即時訊息 | <b>((•))</b><br>學校宣佈 | <b>逐</b> 告         | <b>王</b> 多  |
|              | 766 tab L      |                      |                    |             |

選擇 [健康甲報]

### 步驟2:輸入學生健康資料。

| 9:26                            |               |                      |                | <b>? ■</b> |
|---------------------------------|---------------|----------------------|----------------|------------|
| <b>く</b> 更多                     |               | 建康申報                 |                | +          |
| 2022-04-12<br>7:28 AM<br>已呈交快速抗 | (週二)<br>原測試結: | 果                    | 36             | 6.5°C      |
| 2022-04-11<br>7:48 AM<br>已呈交快速抗 | (週一)<br>原測試結: | 果                    | 36             | 6.5°C      |
| 2022-04-08<br>7:36 AM<br>已呈交快速抗 | (週五)<br>原測試結  | 果                    | 36             | 6.5°C      |
|                                 |               |                      |                |            |
| 首頁即                             | 時訊息           | <b>((•))</b><br>學校宣佈 | <b>④</b><br>通告 | 更多         |

按 [+] 作輸入資料

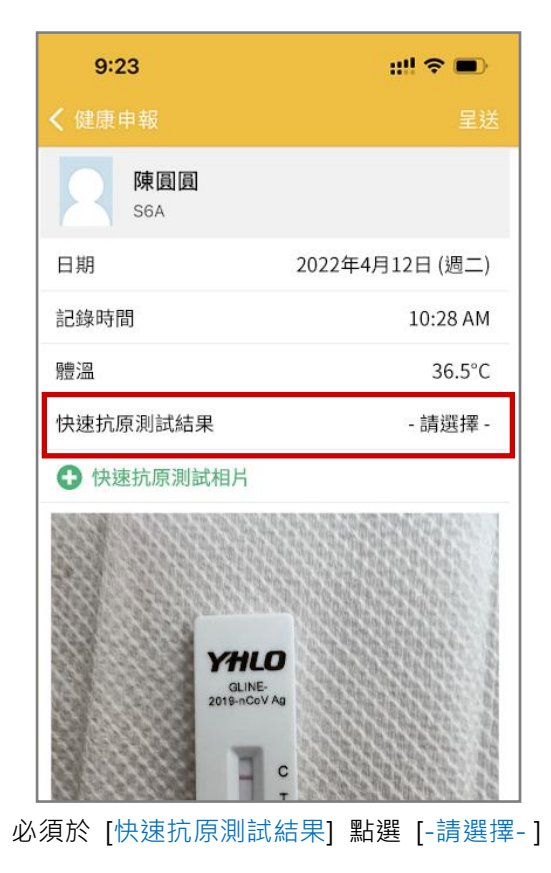

|          | 呈送                                                                                            |
|----------|-----------------------------------------------------------------------------------------------|
|          |                                                                                               |
| 2022年    | #4月12日 (週二)                                                                                   |
|          | 10:28 AM                                                                                      |
|          |                                                                                               |
|          |                                                                                               |
| 2<br>*** | 3                                                                                             |
| 5        | 6<br>MNO                                                                                      |
| 8<br>TUV | 9<br>wxyz                                                                                     |
| 0        | $\langle \times \rangle$                                                                      |
|          |                                                                                               |
|          | 2022年<br>2022年<br>2,880<br>5,5<br>5,5<br>5,5<br>5,5<br>5,5<br>5,5<br>5,5<br>5,5<br>7,5<br>7,5 |

可以於 [體溫] 輸入度數

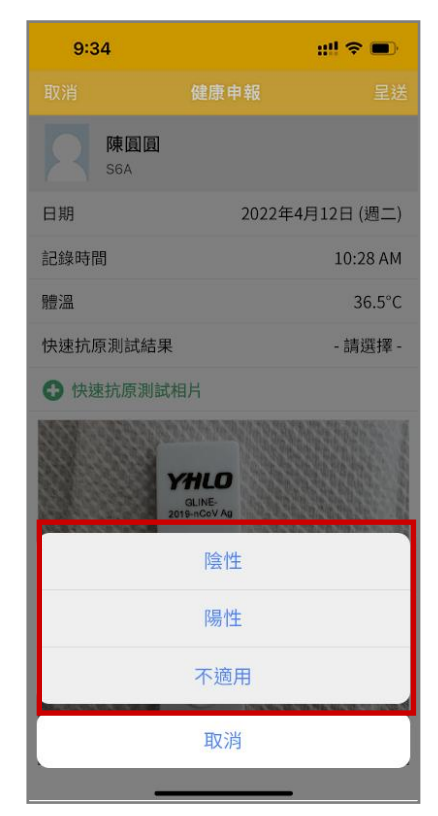

選擇當天適用狀況

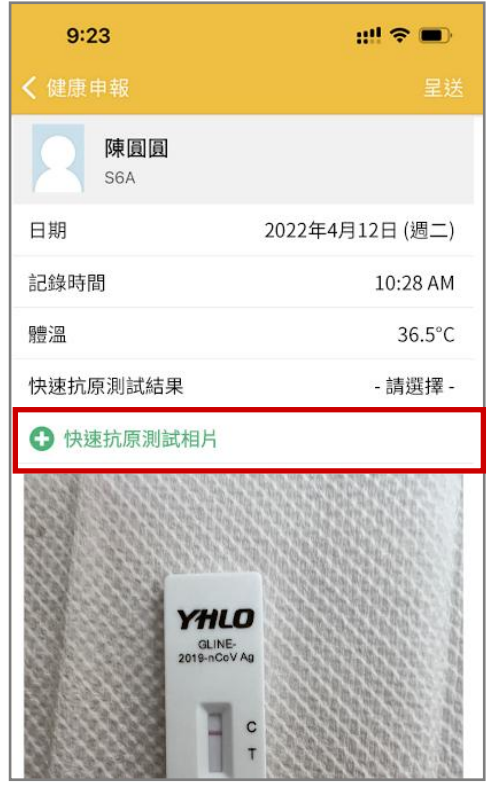

亦可 [快速抗原測試相片] 上載當天相片

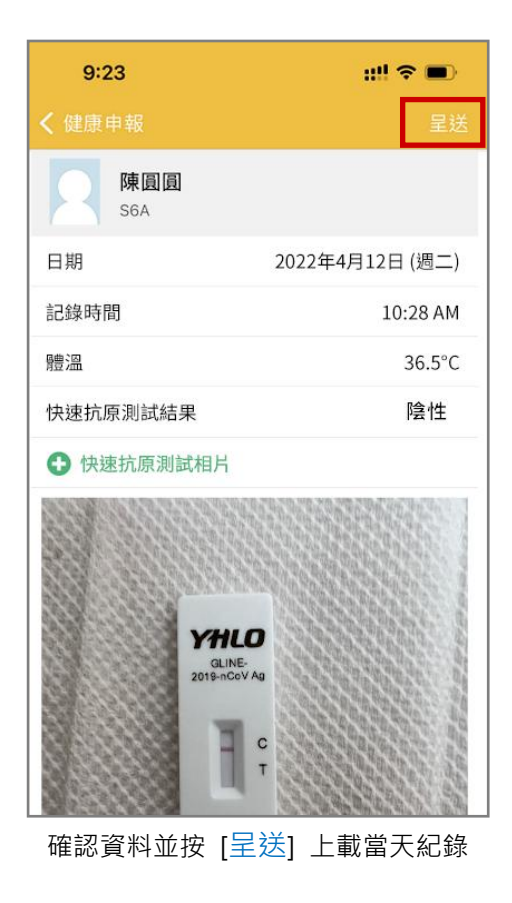

### QT-IP-STN-HD-2022-04

| 9:34       |        | ::!! 🗢 🗩  |  |  |
|------------|--------|-----------|--|--|
| 取消         | 健康申報   |           |  |  |
| 陳圓圓<br>S6A |        |           |  |  |
| 日期         | 2022年4 | 月12日 (週二) |  |  |
| 記錄時間       |        | 10:28 AM  |  |  |
| 體溫         |        | 36.5°C    |  |  |
| 快速抗原測試結果   |        | - 請選擇 -   |  |  |
| ● 快速抗原測試構  | 目片     |           |  |  |
|            | 新增圖片   |           |  |  |
| 從相機        |        |           |  |  |
| 從圖庫        |        |           |  |  |
|            | 取消     |           |  |  |

選擇圖片

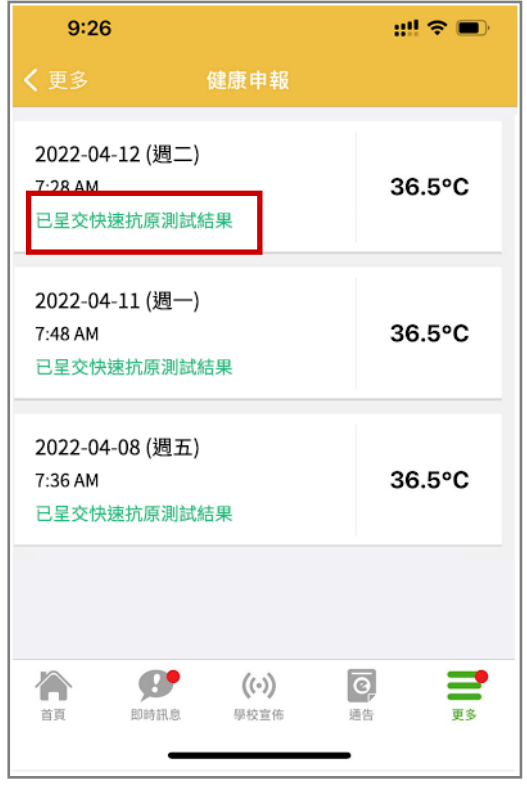

已呈交相關紀錄